# EV-X 系列与松下 PLC 通讯说明

一、硬件准备:

电脑的串口定义如下:

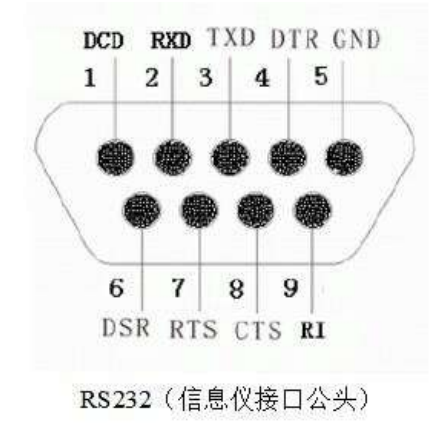

| 1 | DCD | 数据载波检测  |  |
|---|-----|---------|--|
| 2 | RXD | 接收数据    |  |
| 3 | TXD | 发送数据    |  |
| 4 | DTR | 数据终端准备如 |  |
| 5 | GND | 信号地线    |  |
| 6 | DSR | 数据准备好   |  |
| 7 | RTS | 请求发送    |  |
| 8 | CTS | 清除发送    |  |
| 9 | RI  | 响铃指示    |  |

RS232 引脚定义,创计设计点

PLC 串口的定义如下:

●LED 显示/端子排列 针名称 名称 信号的方向 端口 FP-X → 外部设备 SD 发送数据 LED显示 FP-X ← 外部设备 RD 接收数据 COM1 🗆 SD RD RS CS COM1 | | 「一未使用 RS232C RS 发送要求 FP-X → 外部设备 ٦ CS 可发送 FP-X - 外部设备 信号用接地 SG 15232 端子排列 注1) RS(发送要求)可以用 SYS1 指令控制。 SD RD RS CS SG 注 2) 不进入 CS (可发送)则无法发送。使用 3 线式时,请把 RS 和 CS 短路。 注 3) C30、C40、C60 型中使用 USB 端口时, 该插卡的 RS、CS 信 号无效(无法控制)。

松下有多种 COM 的端子,详情参照对应手册说明。

接线方法是: 电脑端的接收数据 RXD 接 PLC 的发送数据端 SD, 电脑端的发送数据 TXD 接 PLC 的接收数据端 RD, 电脑端的 GND 接地与 PLC 的 SG 连接。

二、PLC 设定:

打开松下 PLC 编程软件 FPWin GR, 在主界面的菜单选择 选项-》PLC 系统寄存器设置

## 东莞市泰捷力自动化技术有限公司 高精的机器视觉检测

| 🖬 🍈 🀴 🖪 🖇 🗠 🕾 🔛 🕂 A 🖂 🗛 🔛 🗷 😌 🖃                    | PLC系统寄存器设置                                                                                                    | O BEATA  |
|----------------------------------------------------|----------------------------------------------------------------------------------------------------|----------|
| 注释 说明                                              | V0单元分配                                                                                                    |          |
| 8名1(符号梯形图编编)                                       | 远程//0分配(R)                                                                                                    |          |
| DT/P,C38A,40T 32K 0/ 53 在线 PLC = 遥控 RUN 正在监控 本始    | MEWNET-W2设置                                                                                                    |          |
| 80 B100 B102                                       | MCU (cm<br>MENNET.VE)200                                                                                                    |          |
| 8101                                               | 18 ABUC THE CO.                                                                                                    |          |
|                                                    | 1月1日に至(こ)…<br>玩像の菜(の)                                                                                                    |          |
| (FO MV , KO , DT 2 )                               | Protected Views                                                                                                    |          |
| 8101<br> 4  − [PO MV , K.5 , DT 100 <sup>5</sup> ] | (出)→定义(編(Z) )                                                                                                    |          |
| [PO MV . K 1 . DT 2 ]                              | i已忆着口位重(W)                                                                                                    |          |
| 19020<br>⊣∎⊢—[Peacmor, Ki , DT3 ]                  | 个人设置(V) →                                                                                                    |          |
|                                                    |                                                                                                    |          |
|                                                    | ()                                                                                                    |          |
|                                                    | N 10 1                                                                                                    |          |
|                                                    |                                                                                                    |          |
| 10                                                 | ,                                                                                                    |          |
|                                                    |                                                                                                    |          |
|                                                    | 4                                                                                                    |          |
|                                                    | -                                                                                                    |          |
|                                                    |                                                                                                    |          |
|                                                    |                                                                                                    |          |
|                                                    |                                                                                                    |          |
|                                                    |                                                                                                    |          |
|                                                    |                                                                                                    |          |
|                                                    | 4                                                                                                    | <b>_</b> |
|                                                    |                                                                                                    |          |
|                                                    |                                                                                                    |          |
|                                                    |                                                                                                    |          |
|                                                    |                                                                                                    |          |
|                                                    |                                                                                                    |          |
|                                                    |                                                                                                    |          |
|                                                    |                                                                                                    |          |
|                                                    |                                                                                                    |          |
|                                                    |                                                                                                    |          |
|                                                    |                                                                                                    |          |
|                                                    |                                                                                                    |          |
|                                                    |                                                                                                    |          |
| X 0 0 1 2 3 4 5 6 7 6 9 A B C D E F                | 4 Ins Del Esc                                                                                                    |          |
| H, H, H, H, -[007], TM/CT, Fus. , S07 / , INTEL    | (00)0008)<br>HSONHSON                                                                                                    |          |
| 操,在线,高线,关闭,查找,次Win 监控Ge,状态 Bun/Freg                | mus: emst                                                                                                    |          |
|                                                    | (and a second second seco |          |
| 吃香存器。                                              |                                                                                                    | 行选择编式    |

然后选择对接的那个串口的设定:

| 1979日1491<br>侍/非保持2<br>针时运行<br>目设置<br>— link WO-0                 | No.410<br>No.412 | 站号<br>通信模式 |              | -No.413 通信<br>数据长度: | 格式 ———————————————————————————————————— | -     |
|-------------------------------------------------------------------|------------------|------------|--------------|---------------------|-----------------------------------------|-------|
| -link W0-1<br>单元输入设置1(HSC)<br>单元输入设置2(HSC/PLS)<br>单元输出设置(PLS/PWM) |                  | │计算机链接     |              | 奇偶校验:<br>停止位:       | 奇校验<br> 1                               | -     |
| 57/脉/平通捉设置<br>近触发沿设置<br>U输入时间常数设置1<br>U输入时间常数设置2                  |                  |            |              | 结束符:                | CR                                      | -     |
| U輸入时间常數设置3<br>U輸入时间常数设置4                                          | No.415           | 速率         | 9600 bps 💌   | 起始付:                | J7531A                                  |       |
| 呈□设置<br>M1端□设置                                                    | No.420           | 串行通信相      | 莫式时接收缓冲区起始地址 | DT                  | 4096 (0 -                               | 32764 |
| M29端口设置                                                           | No.421           | 串行通信       | 莫式时接收缓)中区容量  |                     | 2048 (0 -                               | 2048) |
|                                                                   |                  |            |              |                     |                                         |       |

在这里使用松下默认的通信格式,速率可以设定从 9600—115200 之间。通信模式一定要 是【计算机链接】。

三、EV-X 软件设定:

### 东莞市泰捷力自动化技术有限公司 高精的机器视觉检测

| FPLC链接设定<br>2链接,是通过本机的RS-232 | C连接器或Ethernet连接器,与PLC(Progr | am Logic Controller)的數据存储器进行直接输出入的通讯模式。 |
|------------------------------|-----------------------------|-----------------------------------------|
| 旦可以输出检测结果数据,还<br>            | 可以执行各种命令。                   |                                         |
|                              |                             |                                         |
|                              |                             |                                         |
| 週讯模式                         | PLC链接(RS-232C)              | K5-232U设定尤双                             |
| PLC类别<br>通讯设定                |                             |                                         |
| 200 H ( 12, 22)              | 通讯速度                        | 9600                                    |
|                              | 停止位                         | ⊙ 1 ○ 2                                 |
|                              | <br>                        | ○ 偶数 ● 奇数 ○ 无                           |
|                              | 流控制                         | None                                    |
|                              | 数据长度                        | 8bit                                    |
|                              |                             |                                         |
| + <b>P</b>                   | - <u>-</u>                  |                                         |
| 共用设定                         | 小数点处理 💿 [                   | 固定小数点 🛛 浮动小数点                           |
| 命令控制设定                       |                             |                                         |
|                              | 命令执行方式                      | ○ PLC端子                                 |
|                              |                             | ● 轮循                                    |
|                              | 10 M/0 (04/00/07/242        | 命令执行地址(bit) 00002                       |
|                              | 命令完成地址(bit)                 | 00003                                   |
|                              |                             |                                         |

如果是在控制器上应用,则一般使用 PLC 端子,在 windows 上应用,则要使用轮询,因为 windows 上没有 IO。

四、EV-X 与 PLC 交互:

交互时序说明如下:

# 6.2.6 通过 PLC 链接控制本机(轮循方式)

用本机常时监视(轮循)命令执行地址(bit)的位变化情况,读取、执行命令。

#### 以轮循方式执行命令的步骤(命令处理流程图)

本机和 PLC 之间的命令执行步骤如下图所示。

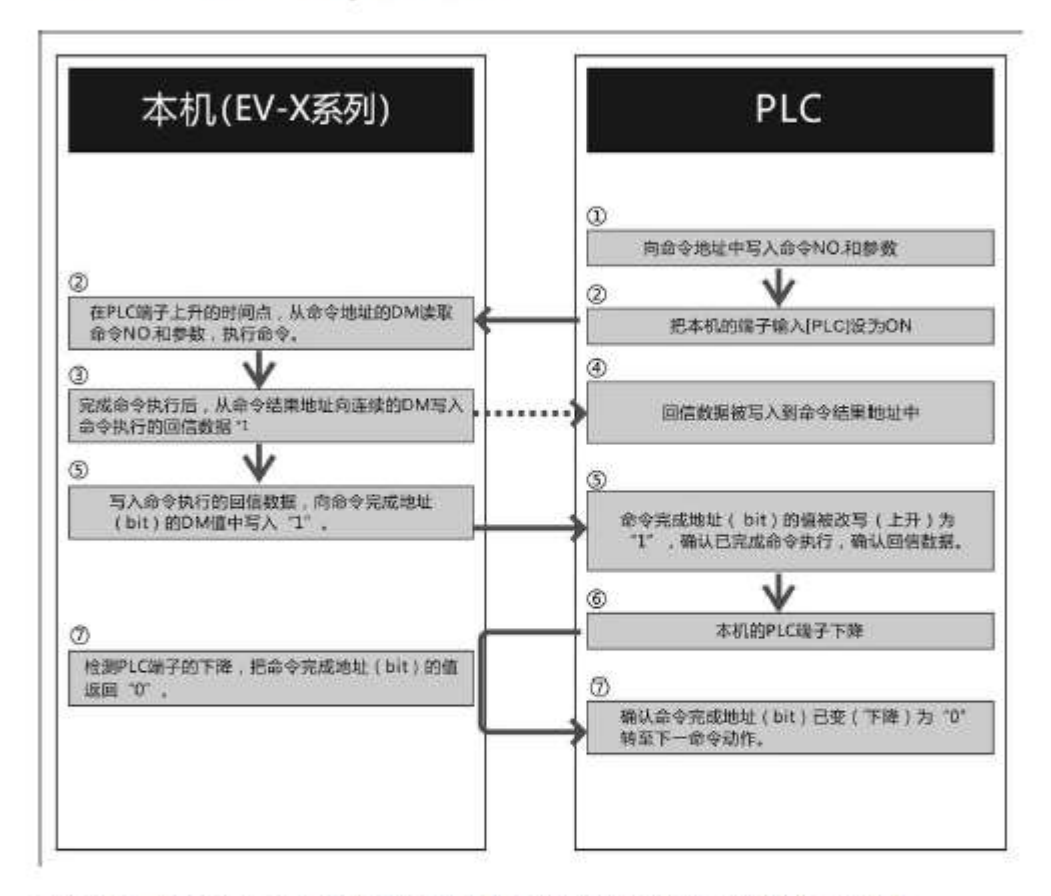

\*1 命令不同。被回信的数据亦有所不同,详细请通过"控制用通讯命令的详细解说"确认各命令的接收数据。

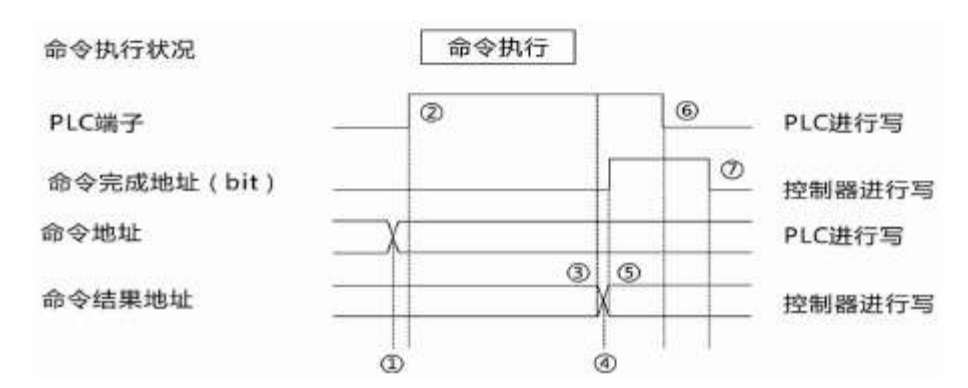

松下 PLC 程序编程范例如下:

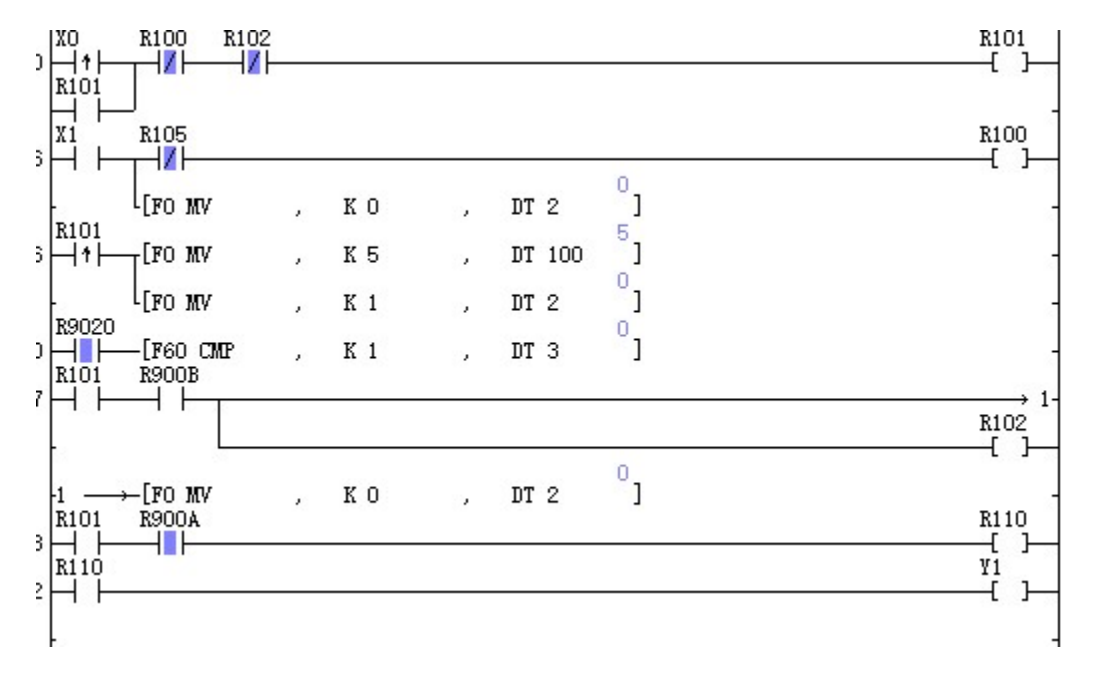